Tutorial de como realizar Avaliações Remotas no Google Classroom.

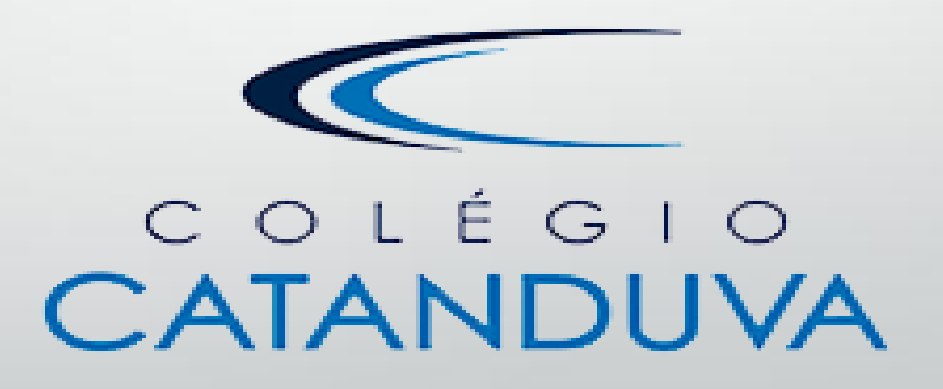

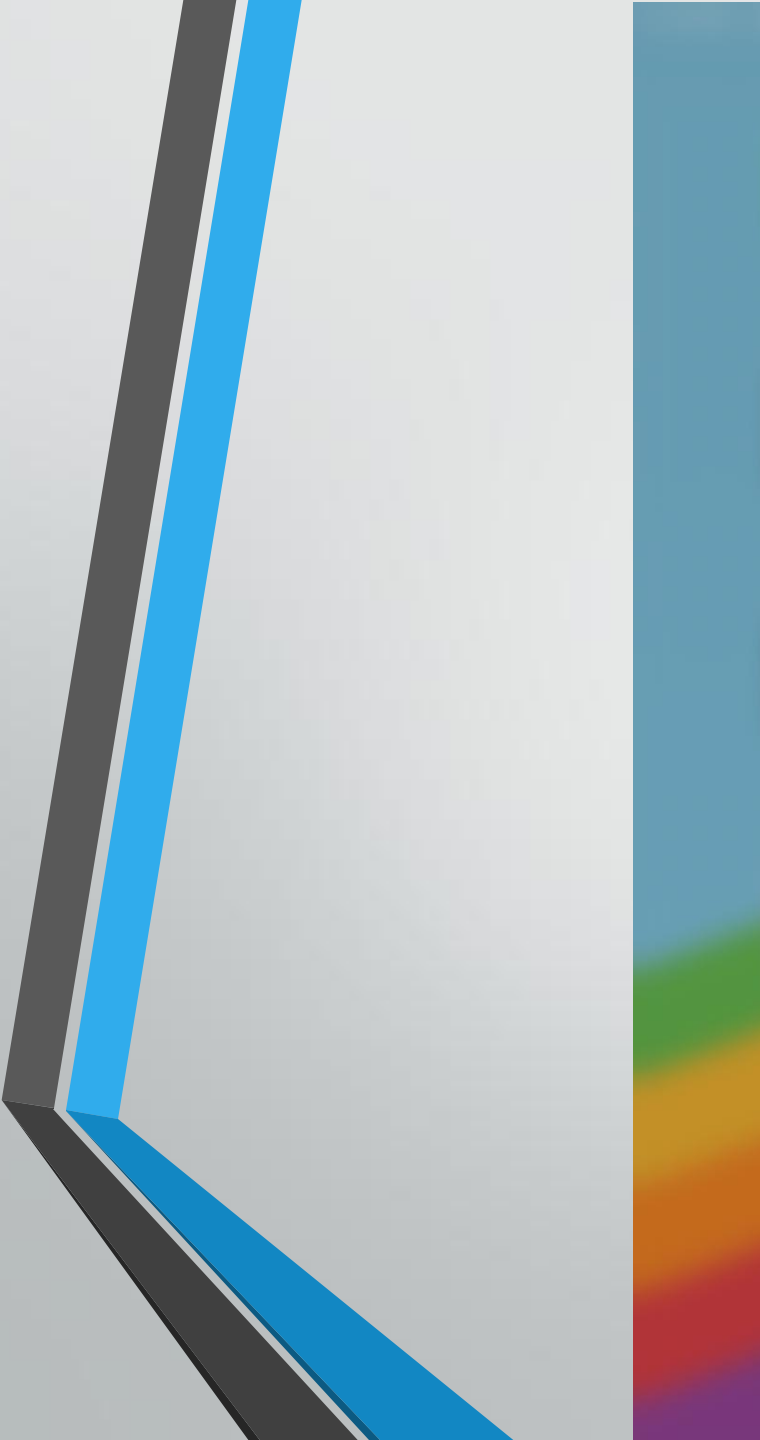

## Escola

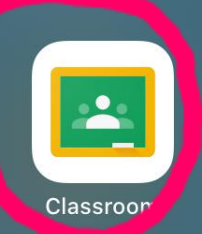

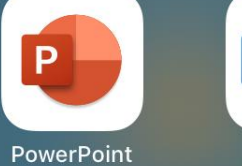

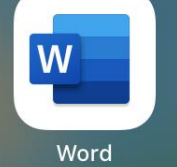

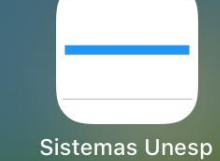

Passo 1: Clique no aplicativo Google Classroom.

3:14 PM Segunda-feira 22 de junho

...

...

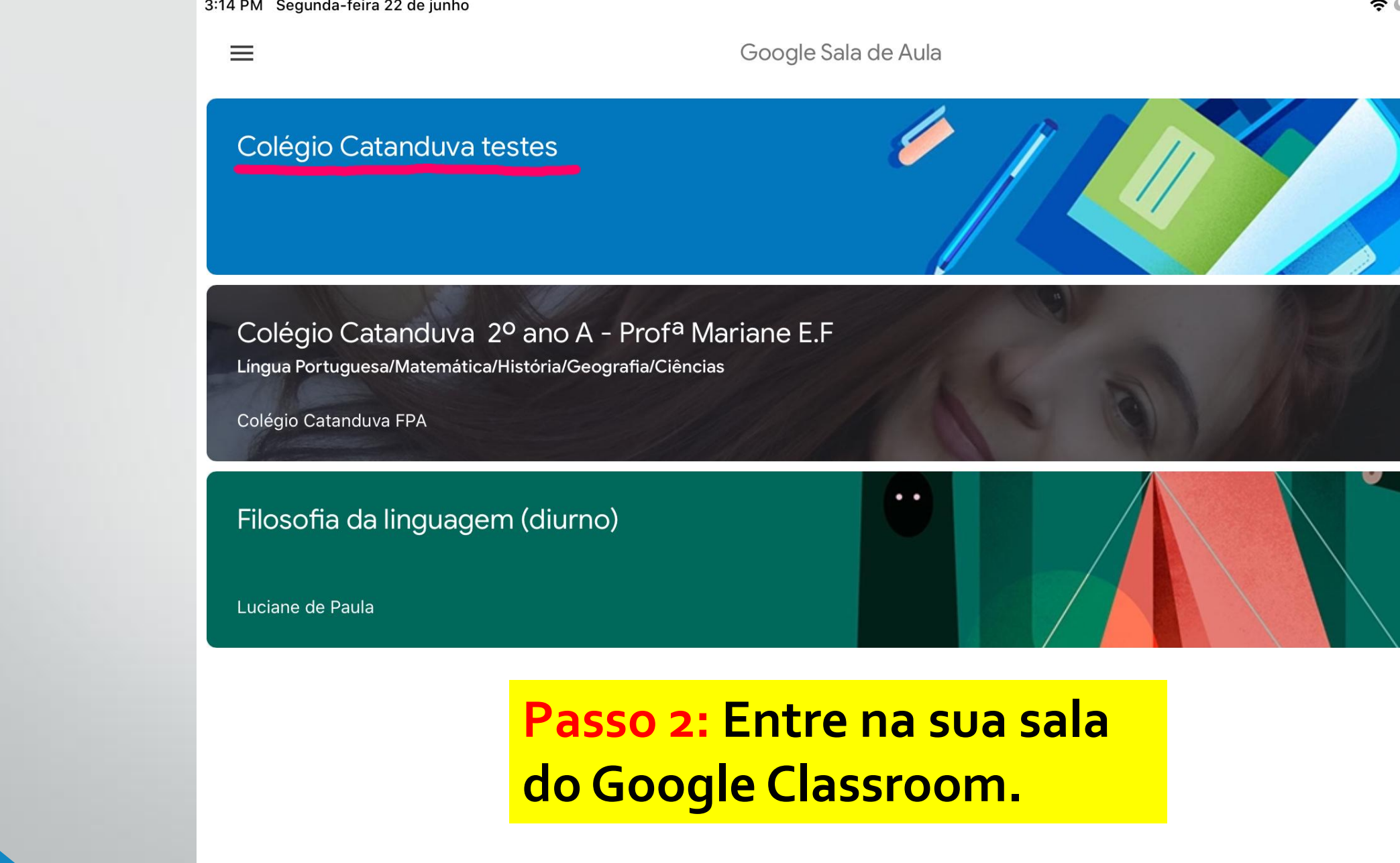

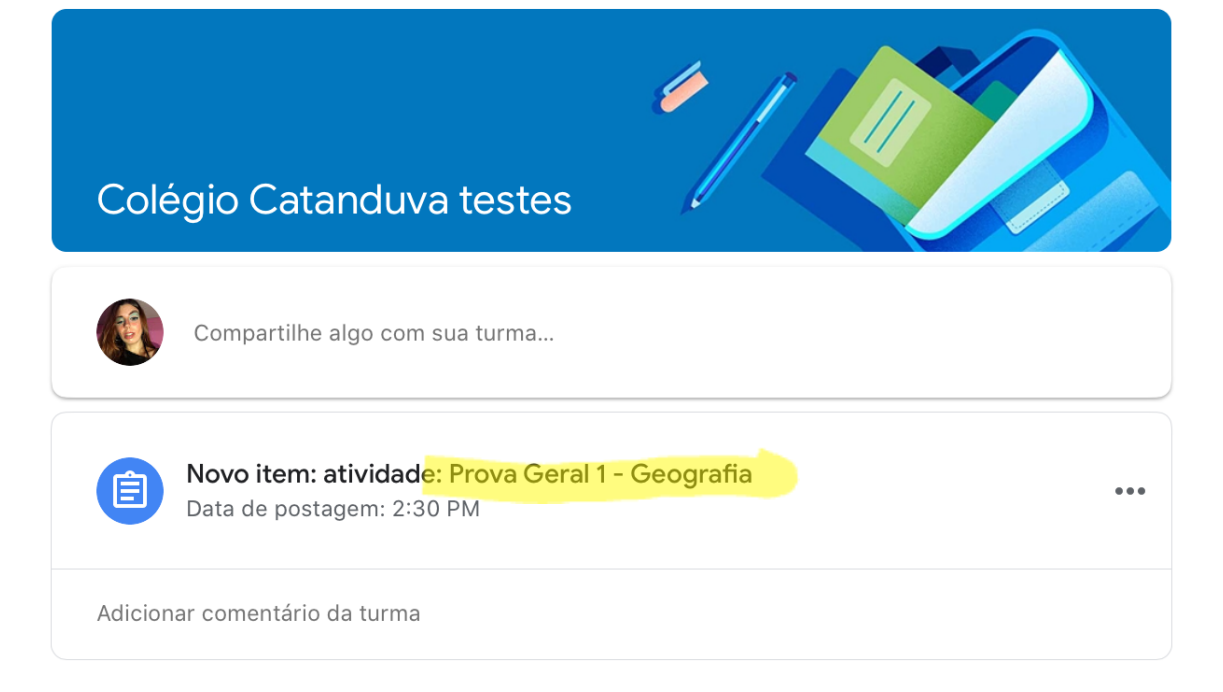

# Passo 3: Clique na atividade que está escrito o <u>nome da prova</u>.

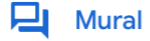

| 3:14 PM | Segunda-feira | 22 de junho |
|---------|---------------|-------------|
|---------|---------------|-------------|

<

Data de entrega: 8:00 PM

### Prova Geral 1 - Geografia

2 pontos

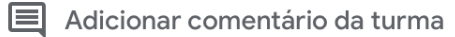

Todos os alunos deverão responder as alternativas no dia e tempo determinado e enviar o link da prova para o professor da disciplina.

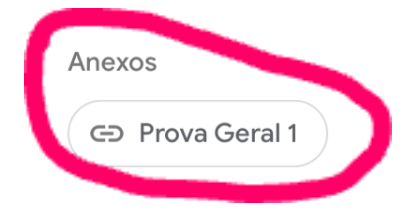

# Passo 4: Clique na prova.

Seus trabalhos

Adicionar comentário particular

Atribuída

3:15 PM Segunda-feira 22 de junho

AA

• • • • •

OK

docs.google.com

### FUNDAÇÃO PADRE ALBINO CATANDUVA Ensino de Educação Infantil, Fundamental, Médio e Profissional de Nível Técnico

### Passo 5: Não esqueça de colocar seu nome na prova e realizar todas as questões.

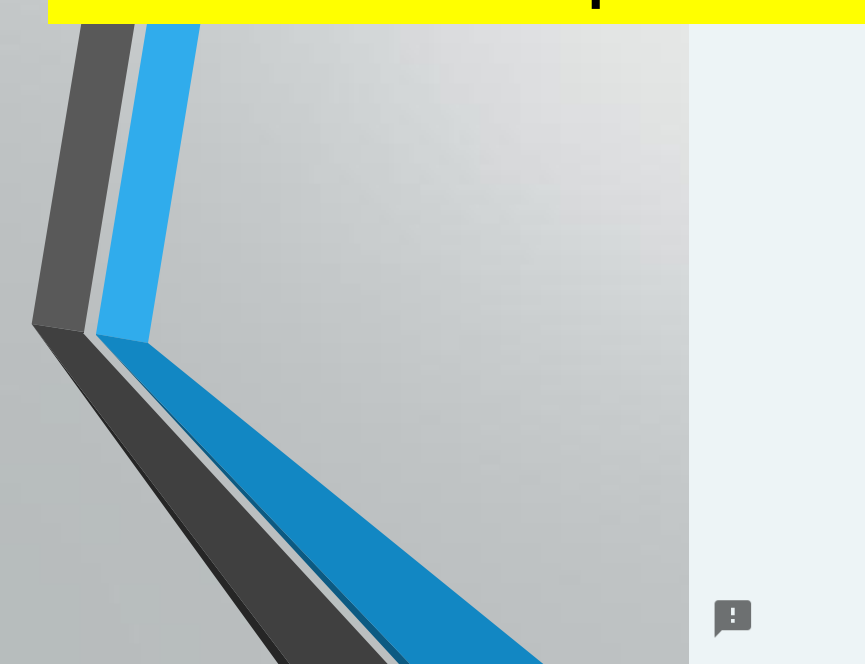

## **Prova Geral 1** Disciplina: Geografia \*Obrigatório Nome do Aluno \* Maria Letícia Fiorim Checconi 1 - Qual é a estação do ano que inicia depois do verão? \* 1 ponto a) primavera b) inverno c) outono

# Passo 6: Ao finalizar a prova, clique em <u>enviar</u>.

3:16 PM Segunda-feira 22 de junho

|  | docs.google.com                                                                                 |                                 |
|--|-------------------------------------------------------------------------------------------------|---------------------------------|
|  |                                                                                                 |                                 |
|  | 2 - Em que continente está localizado o Catar?                                                  | 1 ponto                         |
|  | 🔘 a) África                                                                                     |                                 |
|  | ) Ásia                                                                                          |                                 |
|  | O c) Oceania                                                                                    |                                 |
|  | O d) América do Sul                                                                             |                                 |
|  | O e) América Central                                                                            |                                 |
|  |                                                                                                 | Limpar seleção                  |
|  |                                                                                                 |                                 |
|  | Opção 1                                                                                         |                                 |
|  |                                                                                                 | Limpar seleção                  |
|  | Enviar                                                                                          |                                 |
|  | Nunca envie senhas pelo Formulários Google.                                                     |                                 |
|  | Este conteúdo não foi criado nem aprovado pelo Google. <u>Denunciar abuso</u> - <u>Termos d</u> | le Serviço - <u>Política de</u> |

중 ⊾ 72% 🔳

Privacidade

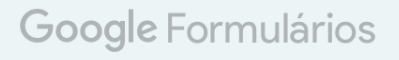

| 3:16 PM Segunda-feira 22 de junho |                                                                                                    |                               | <b>२ ८</b> 72% 🔳 🖓 |
|-----------------------------------|----------------------------------------------------------------------------------------------------|-------------------------------|--------------------|
| ОК < > АА                         |                                                                                                    | 5                             | Û Ø                |
| Ensi                              | FUNDAÇÃO PADRE ALBINO<br>CATANDUVA COLÉGIO CATANDUVA<br>no de Educação Infantil, Fundamental, Médio e Profissional de Níve                         | el Técnico                    |                    |
| Prov<br>Sua respo<br>Enviar out   | <b>a Geral 1</b><br>osta foi registrada.<br>t <u>ra resposta</u>                                                                                   |                               |                    |
| Este conte                        | eúdo não foi criado nem aprovado pelo Google. <u>Denunciar abuso</u> - <u>Termos de Serviço</u><br><u>Privacidade</u><br><b>Google Formulários</b> | <u>e</u> - <u>Política de</u> |                    |
| Aparece                           | erá essa tela para voc                                                                                                    | ê.                            |                    |
|                                   |                                                                                                    |                               |                    |

| OK |                                                                                                    | Ċ.                                        | <ul><li><b>२</b> € 72%</li></ul> |
|----|----------------------------------------------------------------------------------------------------|-------------------------------------------|----------------------------------|
|    | FUNDAÇÃO PADRE ALBINO                                                                                 | Prova Geral 1<br>docs.google.com Opções > |                                  |
|    | Ensino de Educação Infantil, Fundamental , Médio e Profi                                              | AirDrop Mensagens Enviar E-mail           | Zoom                             |
|    | Prova Geral 1                                                                                         | Copiar                                    | ß                                |
|    | Sua resposta foi registrada.                                                                          | Adicionar à Lista de Leitura              | 00                               |
|    | Enviar outra resposta                                                                                 | Adicionar Favorito                        | Ш                                |
|    | Este conteúdo não foi criado nem aprovado pelo Google. <u>Denunciar abuso</u> -<br><u>Privacidade</u> | Buscar na Página                          | Q                                |
|    | Google Formulários                                                                                    | Marcação                                  | $\bigotimes$                     |
|    | Passo 8: Conie o link                                                                                 | Imprimir                                  | þ                                |
|    | da sua prova.                                                                                         | Editar Ações                              |                                  |

3:17 PM Segunda-feira 22 de junho

<

Data de entrega: 8:00 PM

Prova Geral 1 - Geografia

2 pontos

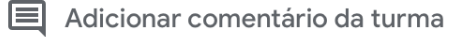

Todos os alunos deverão responder as alternativas no dia e tempo determinado e enviar o link da prova para o professor da disciplina.

# Passo 9: Volte em <u>atividades</u> e clique em <u>seus trabalhos</u>.

Anexos

C Prova Geral 1

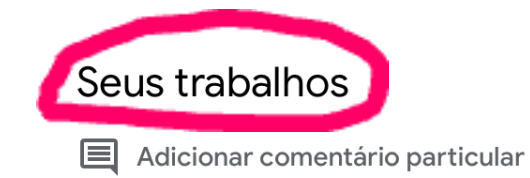

Atribuída

<

Data de entrega: 8:00 PM

#### Prova Geral 1 - Geografia

2 pontos

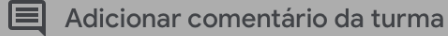

Todos os alunos deverão responder as alternativas no dia e tempo determinado e enviar o link da prova para o professor da disciplina.

Anexos

C Prova Geral 1

# **Passo 10:** Em seguida, clique em adicionar anexo.

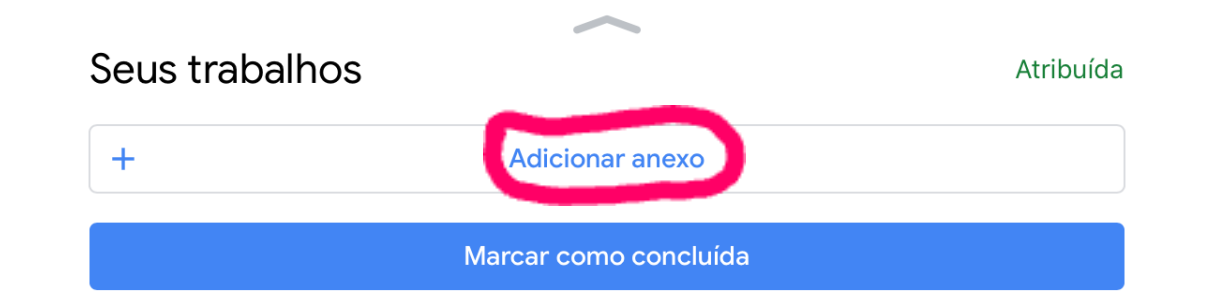

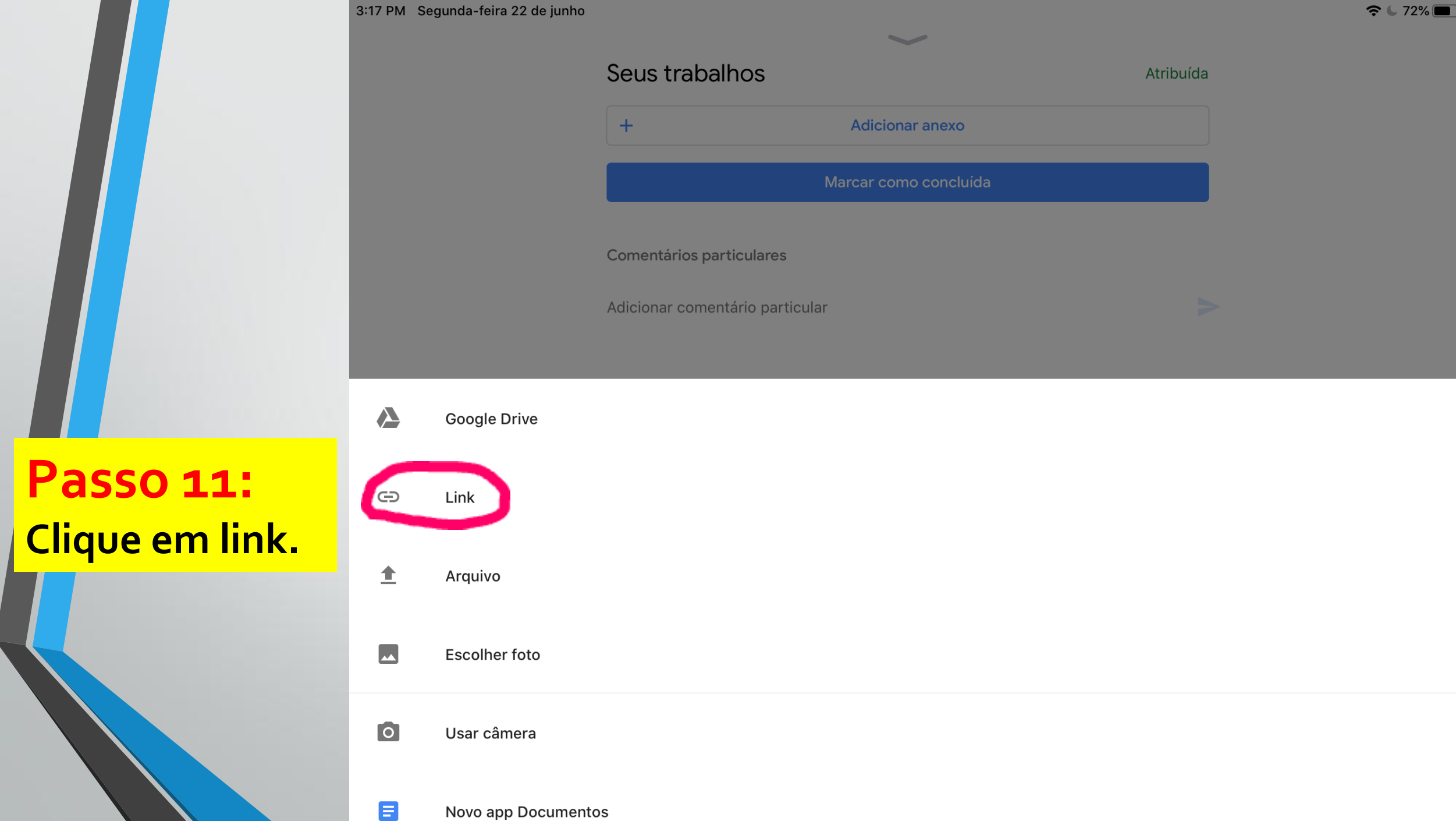

Novo app Documentos

3:18 PM Segunda-feira 22 de junho

|   | Seus traball     | hos                   | Atribuí |
|---|------------------|-----------------------|---------|
|   | +                | Adicionar anexo       |         |
|   |                  | Marcar como concluída |         |
|   | Comentários part | ticulares             |         |
|   | Adicionar coment | ário particular       |         |
|   |                  | licionar link         |         |
| ) | AC               |                       |         |

ADICIONAR

CANCELAR

# Passo 12: Ao <u>copiar o</u> <u>link</u>, clique em adicionar.

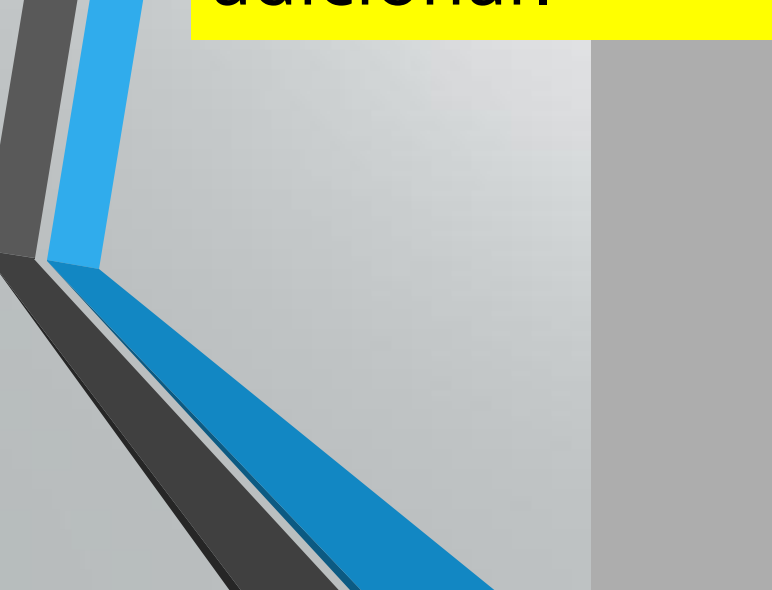

3:18 PM Segunda-feira 22 de junho

Seus trabalhos
Atribuída

Image: Comentários particulares

Professor, já finalizei a prova.

Passo 13: Mande um comentário particular para o professor que você já realizou a prova e clique em entregar. 3:19 PM Segunda-feira 22 de junho

중 ⊾ 72% 🔳

Passo 14: Aparecerá um balão de confirmação parecido com esse, clique em <u>entregar.</u>

| Seus trabalhos                                   |                                           | Atribuída |
|--------------------------------------------------|-------------------------------------------|-----------|
| G Prova Geral 1 🗙                                |                                           |           |
| +                                                | Adicionar anexo                           |           |
|                                                  | Entregar                                  |           |
| Comentários particula<br>Professor, já finalizei | Entregar a atividade?                     | >         |
|                                                  | 1 anexo sera enviado<br>Cancelar Entregar |           |

| 3:19 PM | Segunda-feira 22 de | junho |
|---------|---------------------|-------|
|---------|---------------------|-------|

| Ð    | Prova Geral 1                                                                                                    |  |
|------|----------------------------------------------------------------------------------------------------|--|
|      | Cancelar envio                                                                                                    |  |
|      |                                                                                                    |  |
|      |                                                                                                    |  |
| Come | entários particulares                                                                                                    |  |
| Come | entários particulares<br>Maria Letícia Fiorim Checconi 3:19 PM                                                                   |  |
| Come | entários particulares<br><b>Maria Letícia Fiorim Checconi</b> 3:19 PM<br>Professor, já finalizei a prova.                        |  |
| Come | entários particulares<br>Maria Letícia Fiorim Checconi 3:19 PM<br>Professor, já finalizei a prova.<br>onar comentário particular |  |

# Prontinho, agora é só esperar a nota!